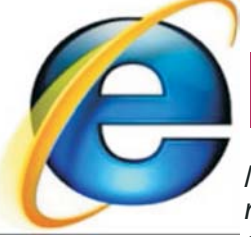

# Internet Explorer 7

Mit der neuen Betriebssystem Version Windows Vista wird auch der neue Browser "Internet Explorer 7.0" ausgeliefert. Im Browser sind sehr viele Neuerungen enthalten und es ist fast kein Bit auf dem anderen geblieben

## Werner Illsinger

## Neue Benutzeroberfläche

Internet Explorer 7 verfügt über eine neue Benutzeroberfläche, auf der die jeweils aufgerufene Website übersichtlicher angezeigt wird. Die neue Symbolleiste vereinfacht das Hinzufügen von Websites zu den Favoriten, das Suchen im Web, das Löschen des Verlaufs sowie den Zugriff auf weitere der von Ihnen am häufigsten verwendeten Aufgaben und Tools.

### **Optimiertes Design**

Das neue Design mit konsolidierten Menübefehlen, kleineren Symbolen und einer insgesamt schlankeren Symbolleiste optimiert den Platz auf Ihrem Bildschirm, so dass Sie mehr von den Websites sehen, die Sie besuchen.

## Favoritenfenster

Das neue Favoritenfenster vereinfacht die Verwaltung Ihrer Favoriten, Ihres Verlaufs und Ihrer RSS-Feeds mit nur wenigen Mausklicks.

## Tabs (Registerkarten)

Egal, ob Sie das Internet durchsuchen, Preise vergleichen oder interessante Artikel lesen möchten – mit Internet Explorer 7 können Sie mehrere Websites gleichzeitig anzeigen, und das alles in einem organisierten Fenster.

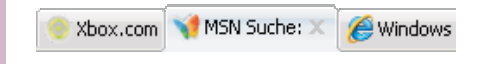

Mit den neuen Registerkarten in Internet Explorer 7 wird das Durchsuchen mehrerer Websites gleichzeitig zum Kinderspiel.

### So funktioniert die Registernavigation

Starten Sie Internet Explorer 7. Auf der ersten Registerkarte wird Ihre Startseite angezeigt. Wenn Sie weitere Websites gleichzeitig anzeigen möchten, klicken Sie einfach auf die Schaltfläche *"Neue Registerkarte"* in der Symbolleiste, und geben Sie dann in der Adressleiste die Adresse der Site an, die Sie besuchen möchten. Ihre Startseite bleibt auf der ersten Registerkarte geöffnet. **Das Schließen von Registerkarten** ist genauso einfach wie das Öffnen. Klicken Sie einfach auf die Schaltfläche zum *Schließen*, die rechts auf der ausgewählten Registerkarte angezeigt wird.

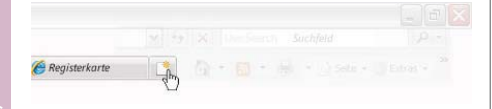

Wenn mehrere Registerkarten geöffnet sind, können Sie über die Option **Quick Tabs** alie gewünschte Site finden oder nicht mehr benötigte Sites schließen.

# Suche

Mit Internet Explorer 7 können Sie auf die Dienste Ihrer bevorzugten Websuchanbieter zugreifen. Mit dem integrierten Suchfeld können Sie das Web jederzeit durchsuchen, ohne die Seite eines Suchanbieters öffnen zu müssen. Sie können die Suchergebnisse auf einer separaten Registerkarte anzeigen und die einzelnen Ergebnisse anschließend auf weiteren Registerkarten öffnen, damit Sie die Seiten schnell vergleichen und die gewünschten Informationen finden können. Internet Explorer 7 bietet Ihnen sogar die Möglichkeit, Ihre Suche anzupassen, indem Sie Ihren bevorzugten Suchanbieter als Standard einrichten.

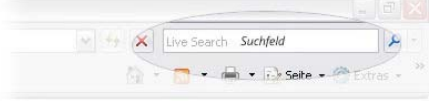

Geben Sie einfach den gewünschten Suchbegriff ein, und drücken Sie die **Alt- + Eingabetaste**. Daraufhin werden in Internet Explorer 7 die Ergebnisse auf einer neuen Registerkarte angezeigt, so dass die gerade angezeigte Seite nicht geschlossen wird.

## Präferierten Suchanbieter auswählen

Sie können wählen, welchen Suchanbieter Sie standardmäßig nutzen möchten, und dann dessen Ergebnisse mit denen anderer Suchanbieter vergleichen, indem Sie einen anderen Suchanbieter aus der Liste auswählen. Außerdem können Sie über die Dropdownliste "Weitere Suchanbieter" neue Suchanbieter hinzufügen.

| ✓ + <sub>7</sub> × ( | Digitalkameras                                                   |
|----------------------|------------------------------------------------------------------|
| <u>ن</u>             | Ask.com<br>AOL Suche<br>MSN-Suche (Standard)<br>Google<br>Yahoo! |
|                      | Auf dieser Seite suchen                                          |
|                      | Weitere Suchanbieter<br>Standardsucheinstellungen ändern         |

## **RSS-Feeds**

Mit dem RSS Protokoll kann man sich Neuigkeiten und Änderungen von Sites automatisch zustellen lassen. Wählen Sie einfach die Seiten oder Themen aus, an denen Sie interessiert sind, und Internet Explorer 7 liefert alle neuen Schlagzeilen und Updates an das "Favorites Center" (Favoritenfenster).

| $\epsilon \rightarrow \tau$ | http://www.msnbc.msn.com/id/303 |
|-----------------------------|---------------------------------|
| * * •                       | MSNBC Travel Front - MSNBC.com  |
| 🚖 Favoriten                 | 🔂 Feeds 🛷 Verlauf 🔹 🥻           |
| C Microso                   | ft Feeds                        |
| S Interne                   | t Explorer Team Blog<br>: Feeds |
| Microsoft                   | Feeds                           |

Nachrichtenagenturen und andere dynamische Websites bieten jetzt einen Service an, der RSS-Feeds bzw. RSS (kurz für *Real Simple Syndication*) genannt wird. Mithilfe von RSS-Feeds kann die Website Informationen, wie die wichtigsten Schlagzeilen, aktuelle Reiseangebote, Sportergebnisse, sowie andere aktuelle Inhalte während des Tages an die jeweiligen Abonnenten übertragen.

Wenn in Internet Explorer die Schaltfläche für Feeds Seleuchtet, bietet die Website RSS-Feeds. Klicken Sie auf die Schaltfläche, um den Feed anzuzeigen, und melden Sie sich ggf. für ein Abonnement an, um den Feed automatisch an Ihren Computer senden zu lassen. Wenn Sie auf die Schaltfläche zum Abonnieren klicken, wird der Feed automatisch zum Favoritenfenster sowie zu der Liste häufig verwendeter Feeds hinzugefügt und kann gemeinsam mit anderen Programmen verwendet werden.

#### Phishing

Mit Internet Explorer 7 sind Ihre Daten jetzt noch sicherer, da Sie vor potenziellen Phishing-Websites gewarnt werden. Phishing-Sites sind Websites, die echt aussehen, tatsächlich aber dazu dienen sollen, Ihre persönlichen Daten auszuspionieren. Mit Internet Explorer 7 ist leichter ersichtlich, bei welchen Sites der Datenaustausch sicher ist, so dass Sie sich beim Shopping und Online-Banking keine Gedanken zum Thema Sicherheit machen müssen.

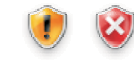

Sicherheitskennzeichen zeigen an, ob die Site, die Sie gerade besuchen, eine mutmaßliche oder bekannte Phishing-Site ist (auf der Ihre persönlichen oder finanziellen Daten ausspioniert werden sollen).

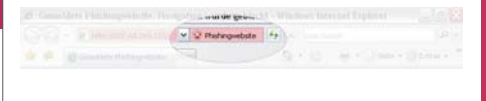

## SSL Zertifikate

Auf einen Blick ist ersichtlich, ob die Site, die Sie gerade besuchen, über ein gültiges SSL-Zertifikat (Secure Sockets Layer) verfügt oder ob in den Zertifikatsinformationen Unregelmäßigkeiten auftreten. Phishing Filter™ warnt Sie vor mutmaßlichen Phishing-Sites, auf denen u. U. Ihre persönlichen Daten ausspioniert werden sollen.

## Weitere Informationen und Download

Der Internet Explorer 7 ist standardmäßig im Betriebssystem Windows Vista enthalten – und kann unter Windows XP nachinstalliert werden. Weitere Informationen und gratis Download der neuen Version unter: http://www.microsoft.com/ie/